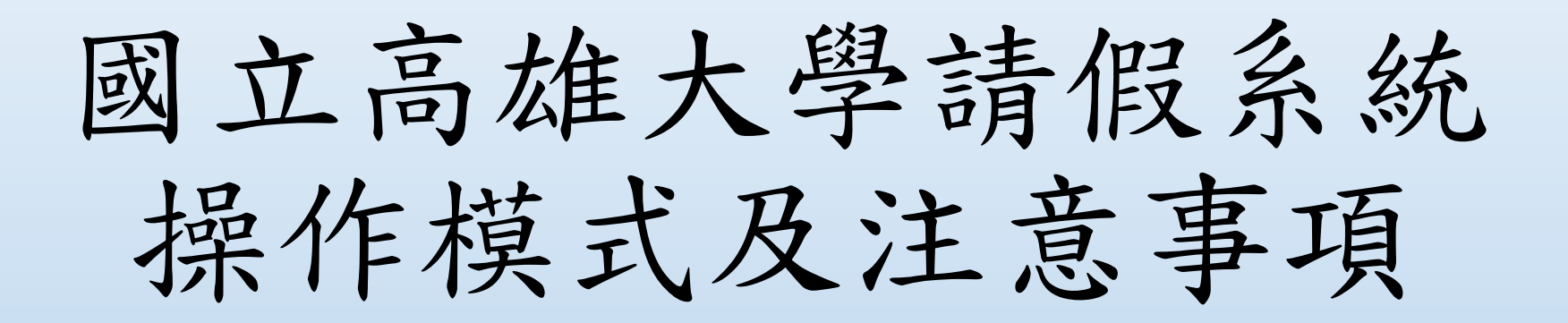

110年7月31日

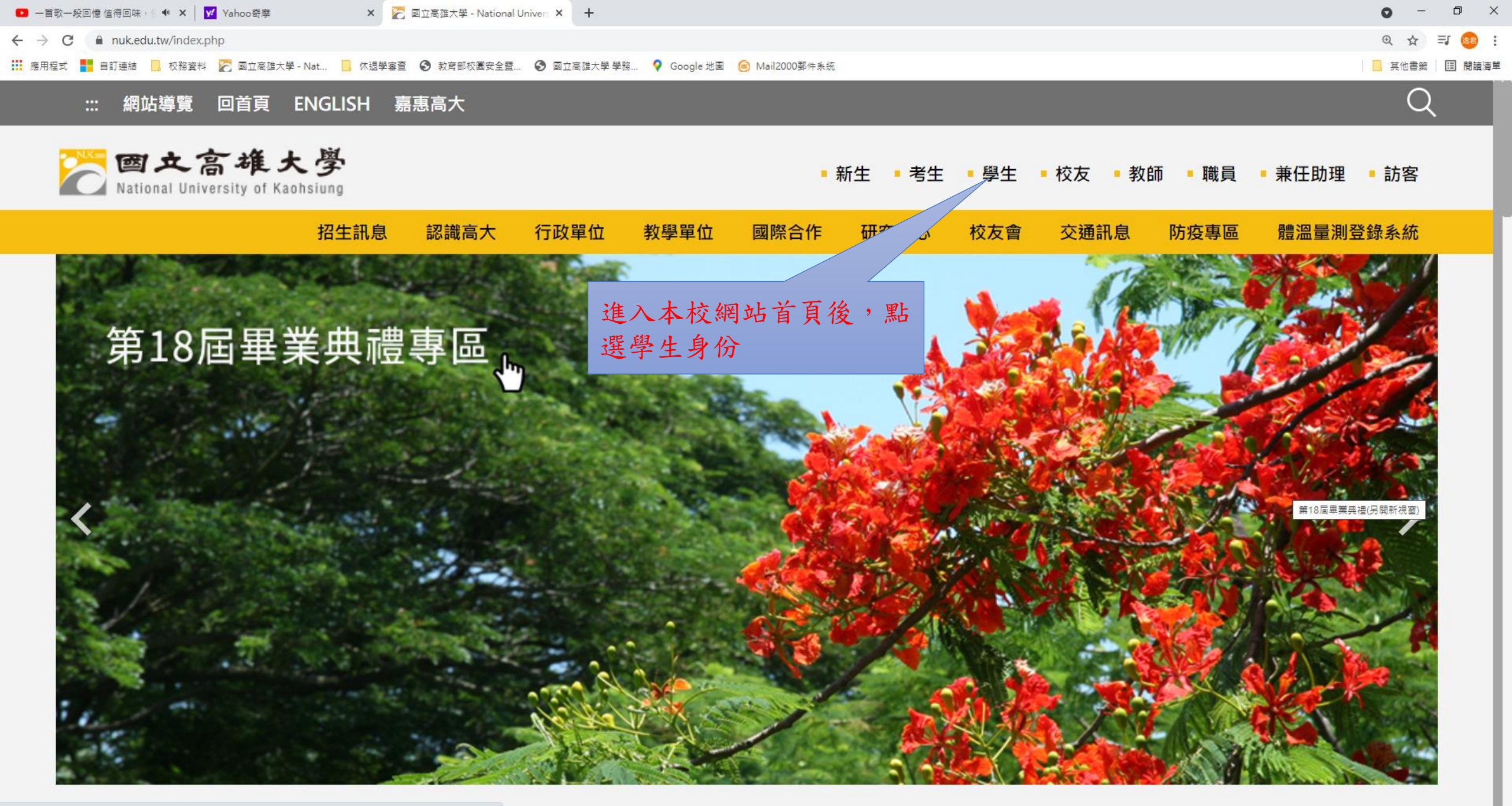

https://www.nuk.edu.tw/app/index.php?Plugin=mobile&Action=mobileads&ad=1618

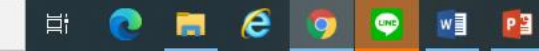

| $\leftarrow$ $\rightarrow$ C 🔒 nuk.edu.tw/p/412-1000-654.php?Lang=zh-tw                       | e x + ○ - □ ×                          |
|-----------------------------------------------------------------------------------------------|----------------------------------------|
|                                                                                               | ० 🕁 🗊 🥹 :                              |
| 👬 應用程式 🚦 自訂連結 📙 校務資料 🛜 國立高雄大學 - Nat 📙 休退學審查 📀 教育部校園安全暨 📀 國立高雄大學 學務 💡 Google 地園 🐵 Mail2000郵件系統 | ) 國立高雄大學 學務 ♀ Google 地图 🥯 Mail2000郵件系統 |

## 🦻 學生-學務系統

| 〉校外住宿管理系統   | 〉宿舍電費計價系統            | 》學務管理系統    | > 獎 學 金    |
|-------------|----------------------|------------|------------|
| 〉學雜費減免系統    | 〉就學貸款系統              | > 請假系統     | > 失物招領     |
| > 諮商預約e化系統  | 〉生活學習管理系統            | 〉兵籍管理      | 》軍訓成績查詢    |
| > 社團管理系統    | >校友資訊系統              | > 學生宿舍留言系統 | 》宿舍-維修登入系統 |
| > 寒暑假住宿管理系統 | 進入學生學務系統,點選<br>請假系統。 |            |            |

新版請假系統網址:https://stu.nuk.edu.tw/eabsnew/login.asp

🚍 🥭 🧔 📳

2

## 🦻 學生-校園網路資源系統

| > 校園網路登入頁面-學生 | 〉上網需求申請  | 〉學生G Suite 電子郵件系統     | 〉校園無線網路Q&A          |
|---------------|----------|-----------------------|---------------------|
| 》圖書資訊查詢系統     | 》電子資源檢索  | 》數位論文管理系統             | > Easy Test 英日語測驗平台 |
| 》學生宿舍網路停權名單   | 〉校園網路Q&A | > 校園網路與 G Suite密碼同步系統 |                     |

| 💌 一首歌一段回憶 值得回味, 🖤 🗙 🛛 🗹 Yahoo奇摩                    | 🗙 🛛 🌄 學生 - National University of Kai 🗙 🗋 學生請假 | × +                    | • - •      | ×   |
|----------------------------------------------------|------------------------------------------------|------------------------|------------|-----|
| ← → C  ⓐ sa.nuk.edu.tw/p/412-1009-2421.php?Lang=zh | -tw                                            |                        | ☆) 🗊 🧕     | •   |
| 🗰 應用程式 🚦 自訂連結 📙 校務資料 🔀 國立高雄大學 - Nat 📙              | 休退學審查 📀 教育部校團安全暨 📀 國立高雄大學 學務 💡 Google          | le 地圖 	 🧿 Mail2000郵件系統 | 🧧 其他書籤 🗌 閲 | 讀清單 |

....

首頁 / 生活輔導組 / 請假獎懲 / 學生請假

81148 高雄市楠梓區高雄大學路700號

2

700, Kaohsiung University Rd., Nanzih District, Kaohsiung 811, Taiwan, R.O.C.

ಿ 🧑 🖬 😰 🝚

意見反映信箱 | 尊重智慧財產權 | 網路使用規範要點

□ 28℃雨 ヘ / 小中 闘 上午 08:13 見

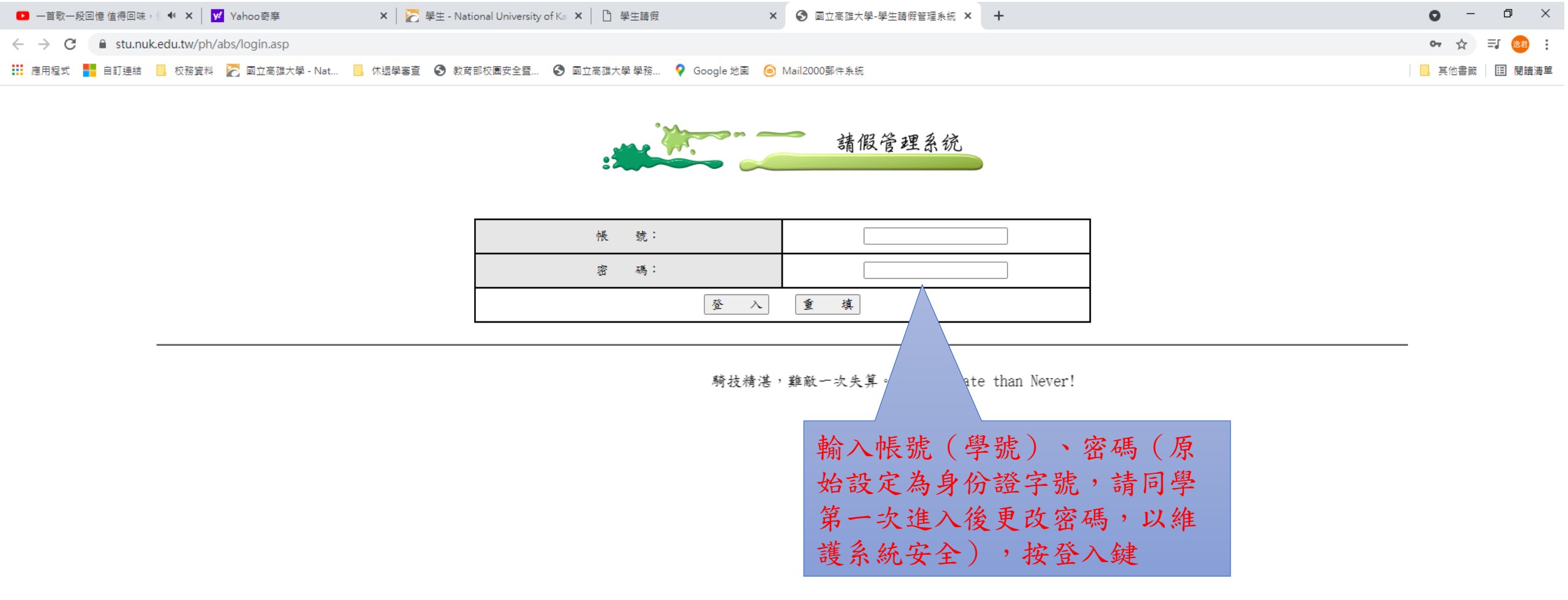

티

💽 🚍 🥭 🧿 🖬 😰 👳

o × 🗖 🗋 國立高雄大學-請假管理系統 🗙 🕂 — C 🟠 https://test.nuk.edu.tw/absnew/index3.asp  $\leftarrow \rightarrow$ 2 6 € 🕀 請假紀錄查詢 假單修改 \_\_\_\_\_\_ 流程狀態查詢 \_\_\_\_\_ 登出 請點選請假申請

₽ 在這裡輸入文字來搜尋

請假申請:供學生輸入請假資料。

假單修改:任課老師不核准之假單調整。 請假記錄查詢:查詢當學期的請假紀錄。

電子流程查詢:查詢已傳送之電子假單流程狀況。

...

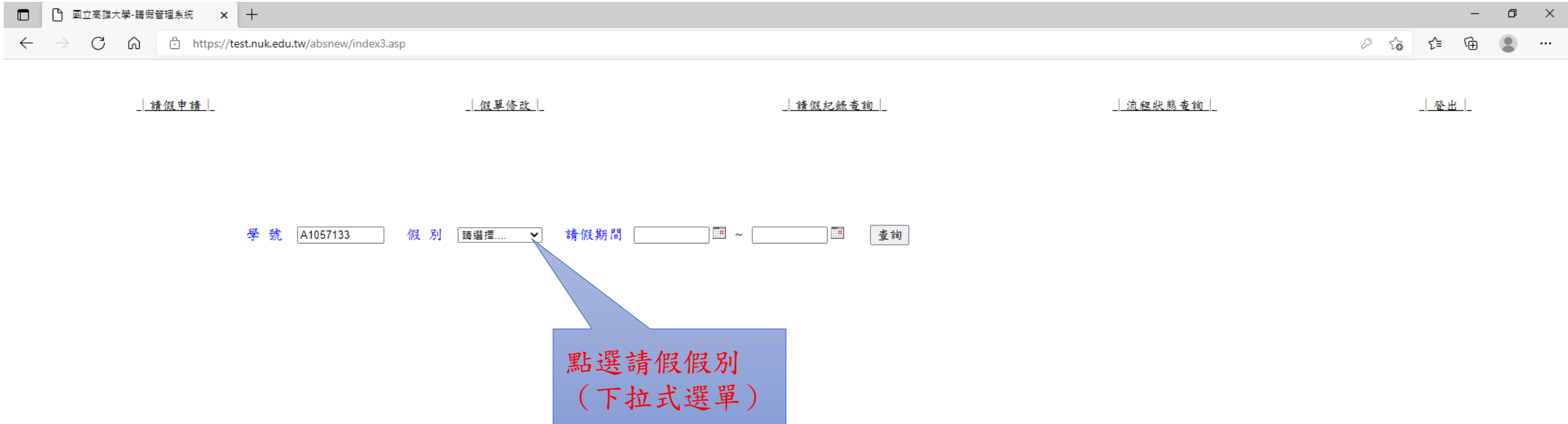

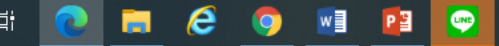

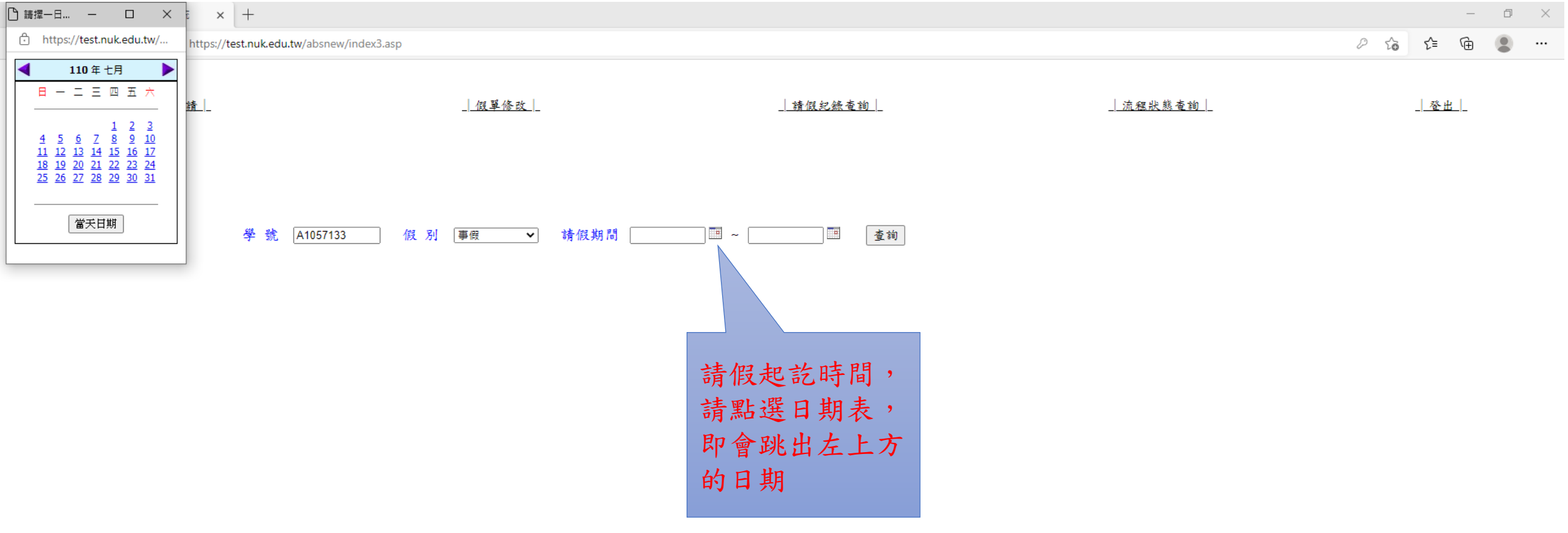

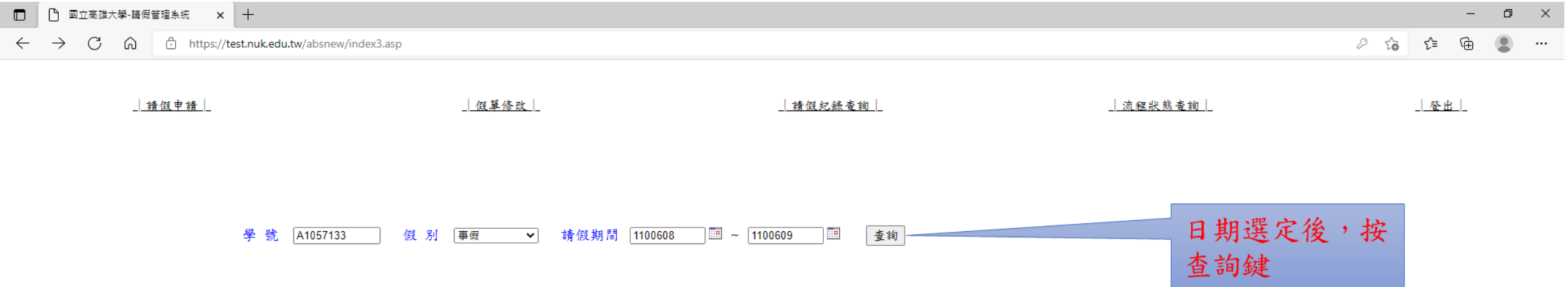

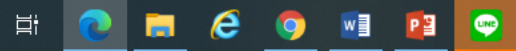

🗋 國立高雄大學-請假管理系統 🗙 🕂 

A https://test.nuk.edu.tw/absnew/index3.asp  $\leftarrow$ С

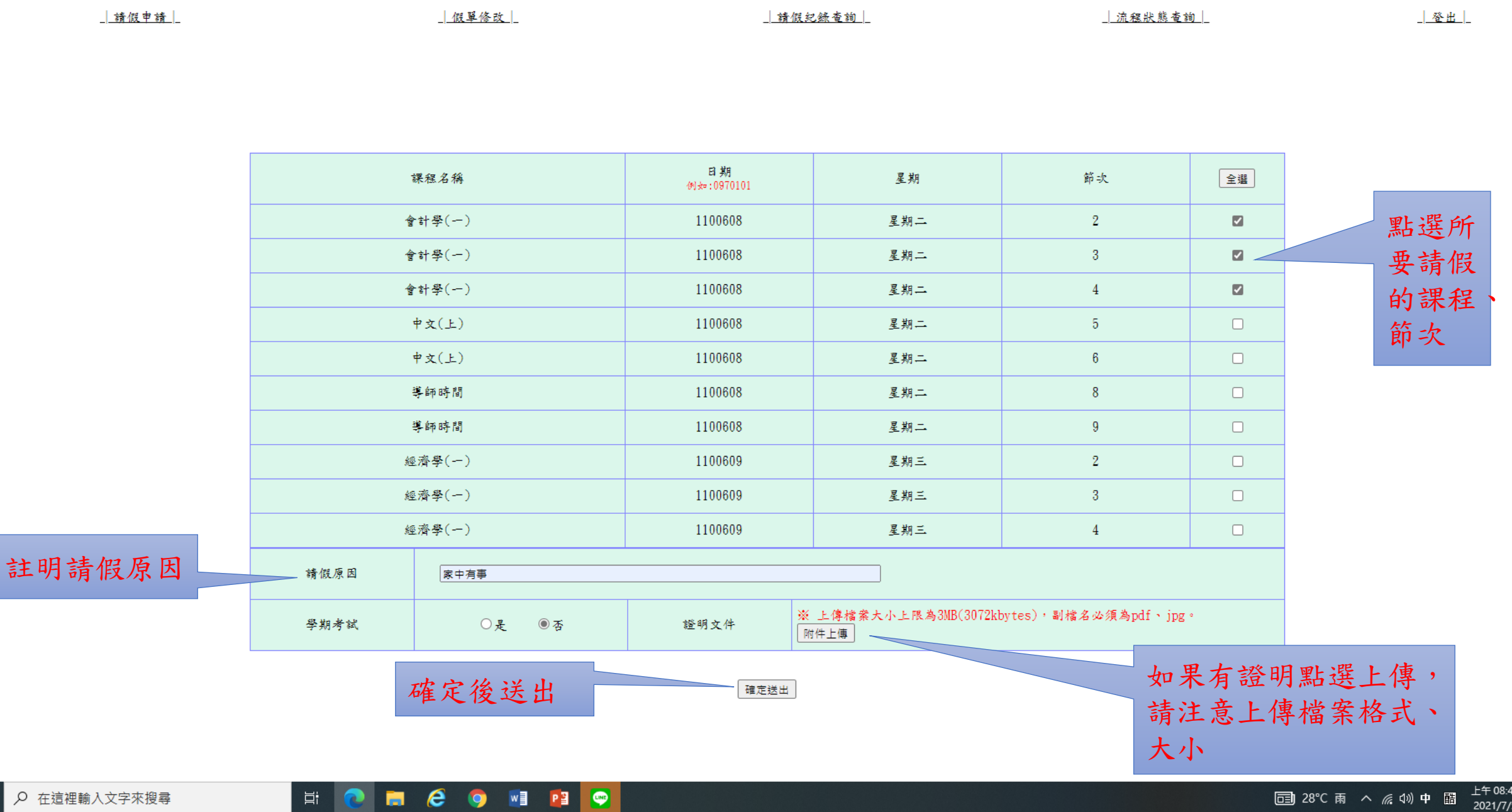

- 一、完成前述步驟,即已完成請假手續。
- 二、110學年度起,學生請假全部以線上作業為主,無須列印 紙本資料。
- 三、同學請假前,應先行告知老師請假時間、事由,同意後 進行線上請假。
- 四、線上請假申請時,請同學盡量以一門課程送出假單。例 如:當日課程有會計學3、4、5節、中文6、7節、導師時 間8、9節。申請時,各課程分別送出假單。勿三種課程 一起送出,否則有老師不同意或未審理時,則該假單會 延宕,需待所有老師同意後,方能完成請假作業。 五、因系統開發時間侷促,線上請假如有任何問題,歡迎隨 時向學務處生輔組反應。承辦人電子郵件 vp0950@nuk.edu.tw, 謝謝!

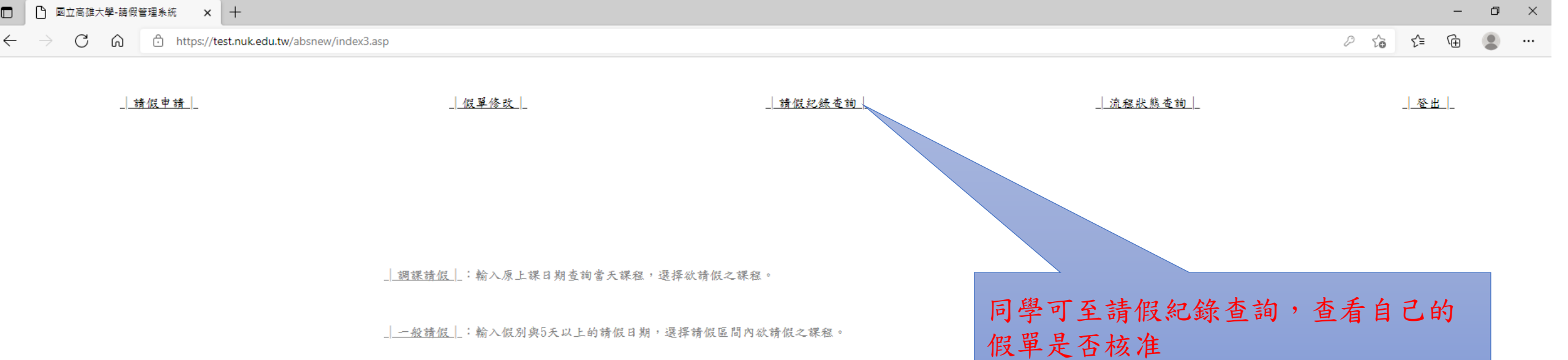

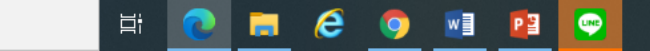

□ 國立高雄大學・讀假管理系統 × +
← → C 命 か https://test.nuk.edu.tw/absnew/index3.asp

2 63 6≇ 6⊞ ...

o ×

請假申請

假單修改

\_\_\_\_\_請假紀錄查詢\_\_\_\_

\_\_\_\_\_\_ 流程狀態查詢\_\_\_\_

登出

|            |        |        |      |   | 萬X祐 同 | 學的請假 | 紀錄 |   |   |    |    |    |
|------------|--------|--------|------|---|-------|------|----|---|---|----|----|----|
| 請假日期       | 1      | 2      | 3    | 4 | 5     | 6    | 7  | 8 | 9 | 10 | 11 | 12 |
| 1100503    | 2      | 3      | 4    | 5 | 6     |      |    |   |   |    |    |    |
| 1100504    | 2      | 3      | 4    | 5 | 6     | 8    | 9  |   |   |    |    |    |
| 1100505    | 2      | 3      | 4    |   |       |      |    |   |   |    |    |    |
| 1100506    | 2      | 3      | 4    | 6 | 7     |      |    |   |   |    |    |    |
| 1100507    | 2      | 3      | 4    | 6 | 7     | 8    |    |   |   |    |    |    |
| 1100601    | 2      | 3      | 4    |   |       |      |    |   |   |    |    |    |
| 1100608    | 2      | 3      | 4    |   |       |      |    |   |   |    |    |    |
| 1100614    | 2      | 3      | 4    | 5 | 6     |      |    |   |   |    |    |    |
| 1100615    | 2      | 3      | 4    | 5 | 6     | 8    | 9  |   |   |    |    |    |
| 1100616    | 2      | 3      | 4    |   |       |      |    |   |   |    |    |    |
| * 紅色表示已核准, | 绿色表示未核 | 准,藍色表示 | 不核准。 |   |       |      |    |   |   |    |    |    |

同學請假明細,紅色表示核准、綠色 表示未核准、藍色表示不核准。如有 為核准者,請自行向授課老師說明。